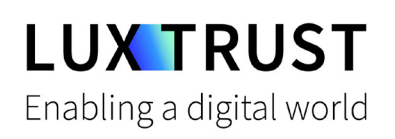

## Wie man vom **Token** zur **LuxTrust Mobile** App wechselt

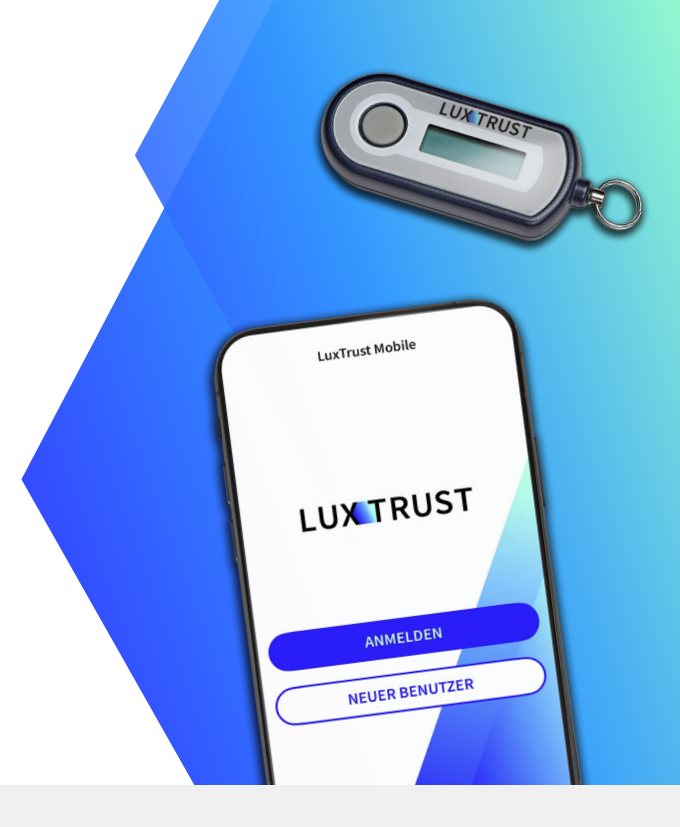

## Bevor Sie beginnen, benötigen Sie:

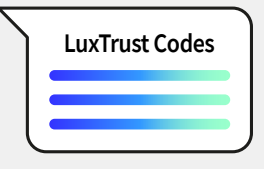

Ihre LuxTrust-Anmeldedaten User ID und Passwort

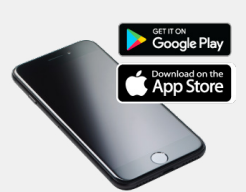

Ihr Smartphone Smartphone mit App Store- or Google Play-Account

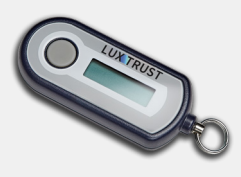

Ihr LuxTrust Token

## So aktivieren Sie die LuxTrust Mobile App

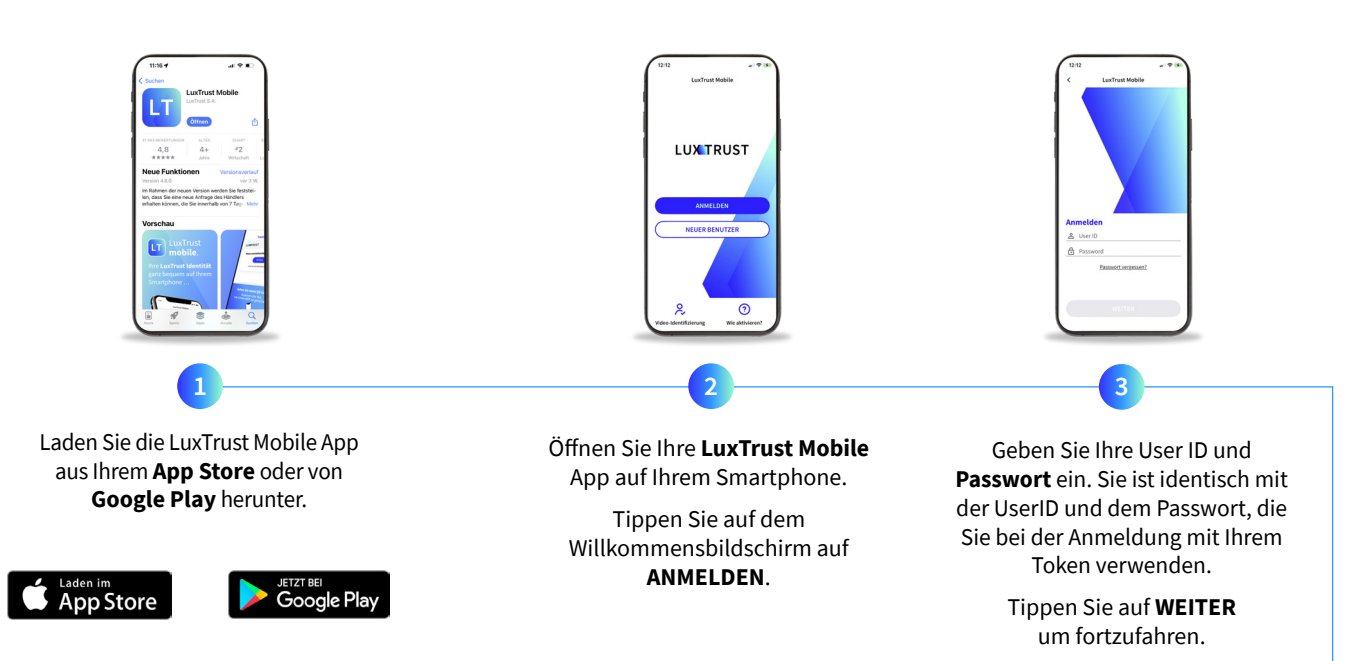

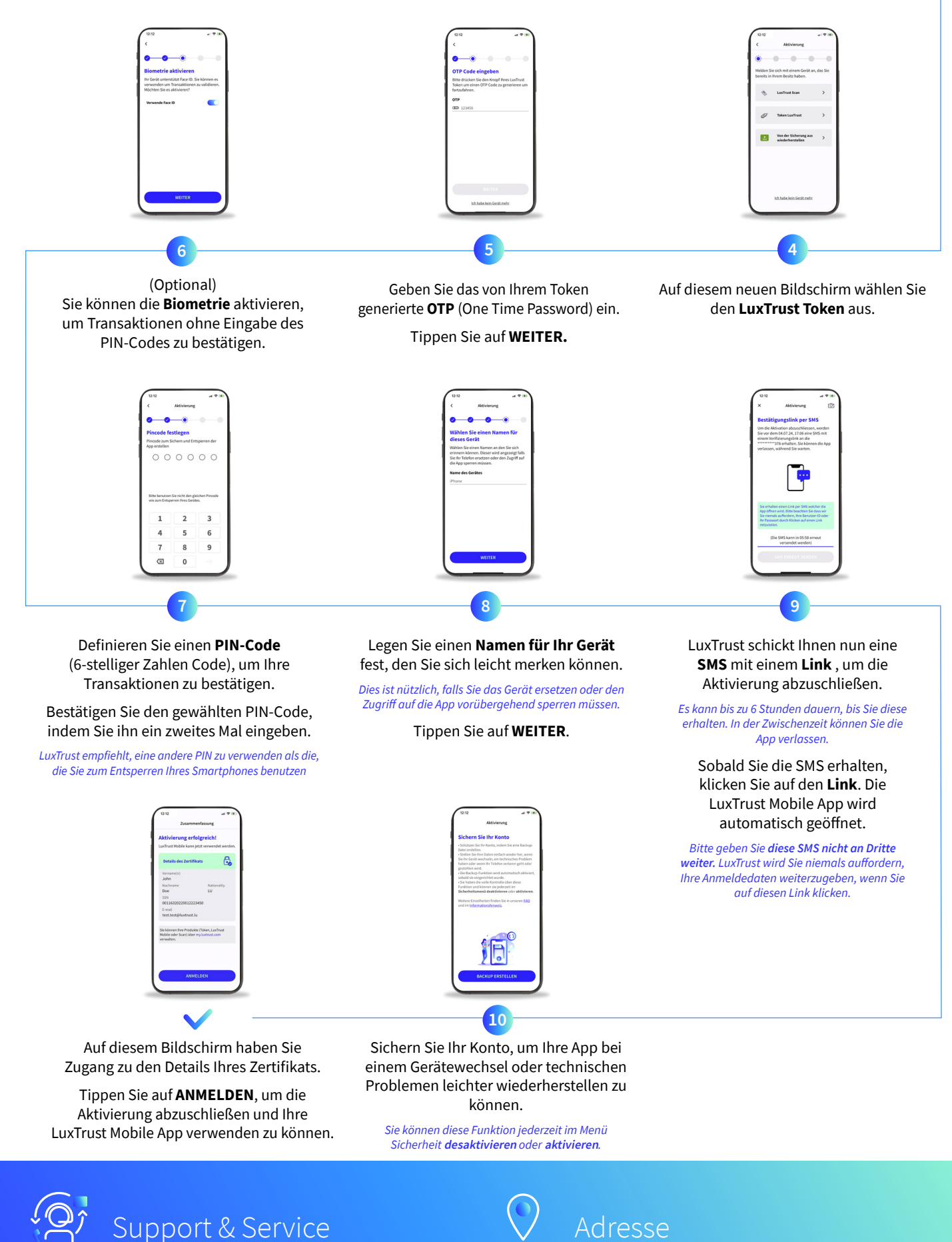

LuxTrust S.A.

Support & Service

Von Montag bis Freitag Von 8:00 bis 18:00 Uhr Telefon: +352 24 550 550 E-mail: questions@luxtrust.lu

## LUX TRUST